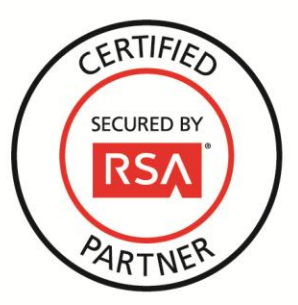

# **RSA Security Analytics Ready Implementation Guide**

Last Modified: December 2, 2013

## **Partner Information**

| Product Information |                                                                                                    |
|---------------------|----------------------------------------------------------------------------------------------------|
| Partner Name        | Raz-Lee Security                                                                                                    |
| Web Site            | www.razlee.com                                                                                                    |
| Product Name        | iSecurity for IBM-i                                                                                                    |
| Version & Platform  | Raz-Lee 11.4, IBM-i OS/400 V5R3 7.1                                                                                                    |
| Product Description | Raz-Lee's iSecurity suite of products is a comprehensive, user-friendly auditing, compliance and security solution for IBM i (AS/400) environments. iSecurity products address insider threats, external security risks, and the need to monitor business-critical application. |

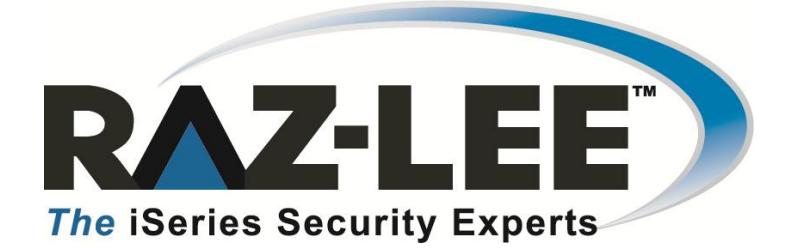

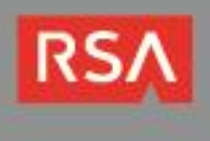

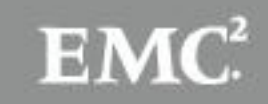

)

### **Solution Summary**

Raz-Lee iSecurity for IBM i triggers real-time Syslog and SNMP:

- Security alerts when a potential security breach has been detected.
- Event messages when a site-defined event has occurred; messages can be of varying severity levels, from Informational through Emergency.

Pertinent Syslog definitions are defined to iSecurity only once, and thereafter are invoked when triggered.

Providing real-time alerts and event messages, and integrating this information within the larger context of RSA Security Analytics monitoring and reporting, will provide multi-platform customers the ability to add previously unsupported IBM i security-related events into their overall system.

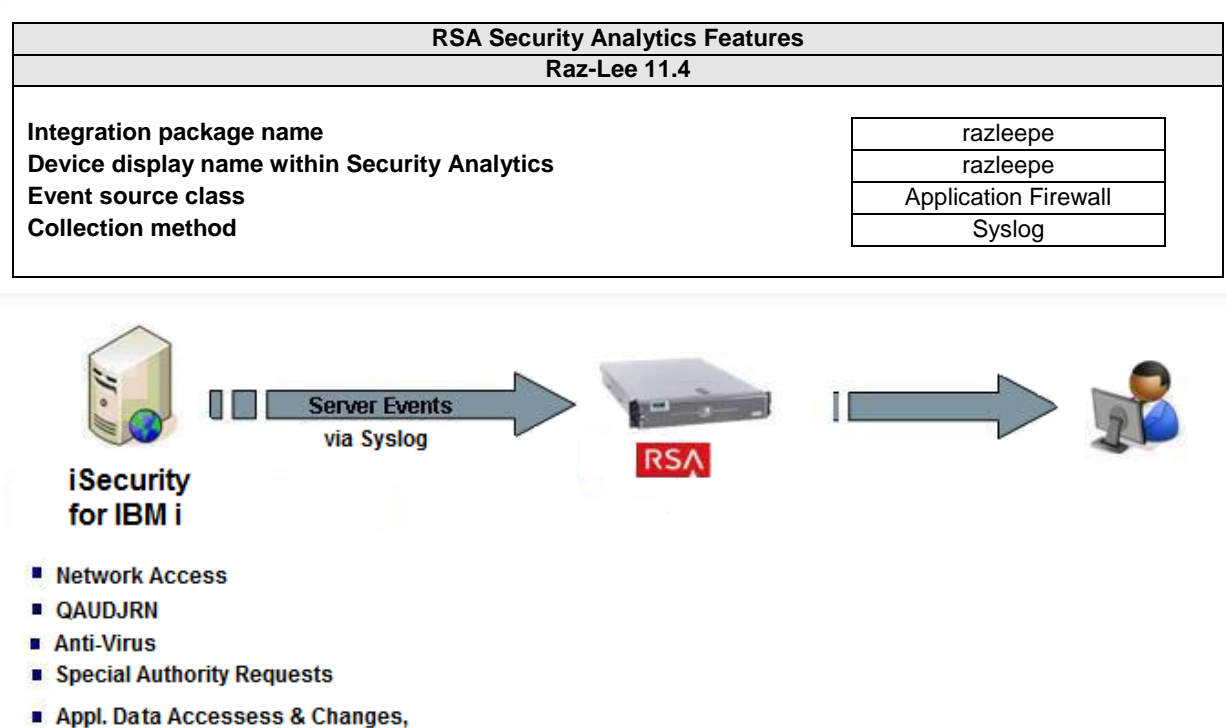

 Appl. Data Accessess & Changes including Editing

### **Release Notes**

| Release Date | What's New In This Release                       |
|--------------|--------------------------------------------------|
| 12/02/2013   | Initial support for Raz-Lee iSecurity for IBM-i. |
|              |                                                  |

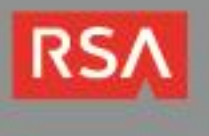

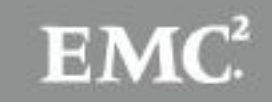

## **Security Analytics Integration Package**

The RSA Security Analytics (SA) Community is an online forum for customers and partners to exchange technical information and best practices with each other. The forum also contains the location to download the SA Integration Package for this guide. All Security Analytics customers and partners are invited to register and participate in the <u>RSA Security Analytics Community</u>.

Once you have downloaded the package from the Security Analytics Community, the next steps are to deploy this on all log decoders. Follow the rest of this Implementation Guide to proceed.

Note: For steps to disable or remove the Security Analytics Integration Package, please refer to the Appendix of this Guide.

An overview of the RSA Security Analytics package consists of the following files:

| Filename                      | File Function                                                                 |
|-------------------------------|-------------------------------------------------------------------------------|
| razleepe.envision             | This file is deployed during the <b>Deploy Security Analytics Integration</b> |
|                               | Package section in this guide.                                                |
| index-concentrator-custom.xml | This file can be referenced for the Create the index-concentrator-            |
|                               | custom.xml section.                                                           |
| table-map.xml                 | This file can be referenced for the Modify the table-map.xml section.         |
| variables.txt                 | This file can be used to determine which variables are used within the        |
|                               | enVision variable name> SA variable name> SA variable type                    |
|                               | •                                                                             |

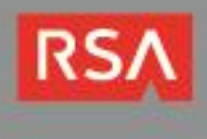

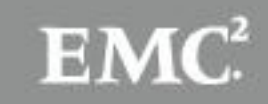

### **Deploy enVision Content File**

In order to use RSA Partner created content, you must first deploy the *enVision Content File* from the **Security Analytics Live** module. Log into Security Analytics and perform the following actions:

- 1. From the Security Analytics menu, select Live > Search.
- 2. In the keywords field, enter: enVision.
- 3. Security Analytics will display the Envision Content File in Matching Resources.
- 4. Click on Envision Content File.

| 🖒 Live 💿        | O Search | resource |        | lanage                        |                                    | # O              | Ą      | RSA Security Analytics |
|-----------------|----------|----------|--------|-------------------------------|------------------------------------|------------------|--------|------------------------|
| Search Criteria |          |          | <1     | Matching R                    | lesources                          | 5                |        |                        |
| Keyword(s):     |          |          |        | 📰 Show Results 🤇              | 🔊 📔 🔚 Details                      | Sup:             |        | 🖫 Deploy               |
| enVision        |          |          |        | Envision                      | Content Fil                        | e                |        |                        |
| Resource Types: |          |          | _      | type LOGD                     | EVICE upd Ded                      | –<br>I Thu Sep ( | 05 201 | 3 09:58:12 GMT-0400    |
| Tage            |          |          | ~      | (Eastern Da<br>This file is u | aylight Time) ve<br>used to undate | ersion 0.20      | size 4 | 4.2 MB subscribed yes  |
| Tags:           |          |          | ~      | 📚 netwitr                     | ness for logs                      | the conter       | ic ne  |                        |
|                 |          |          | $\sim$ | e netwitr                     | iess for logs                      |                  |        |                        |

5. Next click **Deploy** in the menu bar.

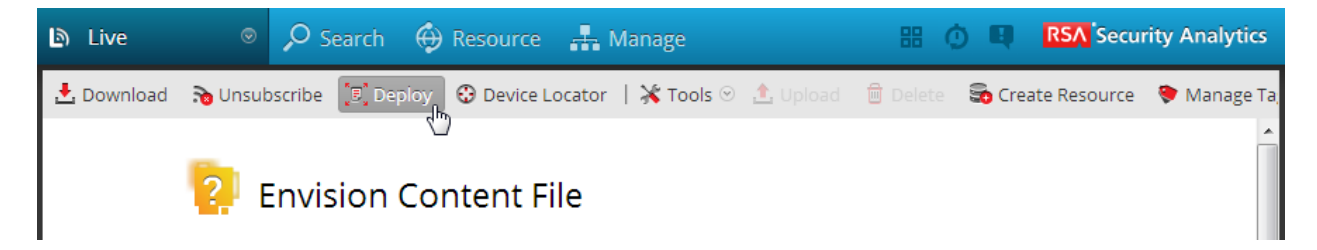

6. Check your Log Decoder(s) in Devices tab and then click Push.

| M | anual Resource De   | eployment    |                         |                        | 8 |
|---|---------------------|--------------|-------------------------|------------------------|---|
| [ | —Deploy the followi | ng resources |                         | Devices                |   |
|   | Flle Name           | Device Type  | Description             | Devices Groups         |   |
|   | Envision Con        | LOGDEVICE    | This file is used to up | 🗹 💋 Name ^ Type        |   |
|   |                     |              |                         | 🔽 💋 vm3098 Log Decoder |   |
|   |                     |              |                         |                        |   |
|   |                     |              |                         |                        |   |

7. Once deployed, you will receive a **COMPLETE** message in the Deployment Job Progress window.

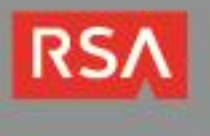

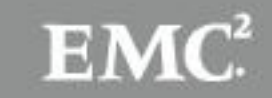

## **Deploy Security Analytics Integration Package**

After completing the previous section, *Deploy enVision Content File*, you can now deploy the Security Analytics Integration Package. Download the appropriate RSA Partner Integration Package, then log into Security Analytics to perform the following actions:

- 1. From the Security Analytics menu, select **Administration > Devices**.
- 2. Select your Log Decoder from the list, select View > Config.

Note: In an environment with multiple Log Decoders, deploy the Integration Package on each Log Decoder that will use the new device.

- 3. Next, select the **Parsers** tab and click the **Upload** button.
- 4. From the Upload Parsers window, click the Add button and select the .envision file.
- 5. Under the file name column, select the integration package name and click **Upload**.
- 6. Navigate to Administration > Devices and check the Log Decoder than click Restart Services.

| <ul><li>Administration</li></ul> |              | 🗄 Tasks 📮 Syst | em                              |                               |         |                  |
|----------------------------------|--------------|----------------|---------------------------------|-------------------------------|---------|------------------|
| Groups                           |              | Devices        |                                 |                               |         |                  |
| 🕂 — 🗷   🎟 Vie                    |              | + - 🗹   🎟 v    | iew 📀 📑 Activate 🛛 👼 Deactivate | 🙂 Restart Services 🙂 Reboot D | evice 🔁 | Device Updates 📀 |
| Name                             | Address Type | 🔲 Llcensed 🔒 💋 | Name ^                          | Address                       | Port    | Туре             |
|                                  |              | 🗆 yes 🔒 💋      | vm3105                          | 127.0.0.1                     | 51113   | Reporting Engine |
|                                  |              | 🔲 yes 💉        | ⊞ vm3106                        | 10.100.53.106                 | 50105   | Concentrator     |
|                                  |              | 🔲 yes 💉        | vm3107                          | 10.100.53.107                 | 50101   | Log Collector    |
|                                  |              | 🔽 yes 💋        | vm3107                          | 10.100.53.107                 | 50102   | Log Decoder      |

7. From the Administration > Device screen check Log Decoder and select View > Config.

| Administration    | 🗏 Tasks 🛛 🖵 System                           |                                  |                                      |
|-------------------|----------------------------------------------|----------------------------------|--------------------------------------|
| Groups            | Devices                                      |                                  |                                      |
| 🕂 — 🗹   🎹 View 🛇  | 🕂 🗕 🗹   🗰 View 💿 📪 Activate 🛛 🐺 Deactivate 🔇 | 🖞 Restart Services 🛛 🖞 Reboot De | evice 🛛 \overline 🗧 Device Updates 📀 |
| Name Address Type | 🗌 Licensed 🕂 👔 System 🛛 🗛                    | ddress                           | Port Type                            |
|                   | yes 🔓 📘 Stats 1:                             | 27.0.0.1                         | 51113 Reporting Engine               |
| 1                 | yes Config 10                                | 10.100.53.106                    | 50105 Concentrator                   |

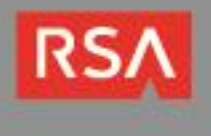

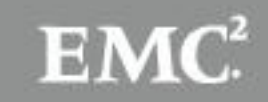

| Administration 🛛 🗎 Devices 🗄 Task       | rs 🖵 System                      |         |          |                              |              |
|-----------------------------------------|----------------------------------|---------|----------|------------------------------|--------------|
| 🚠 Change Device   🖳 vm3107 👌 🌞 Config 👳 |                                  |         |          |                              |              |
| General Files App Rules Co              | orrelation Rules Feeds           | Parsers | Applia   | ance Service Configuration   |              |
| System Configuration                    |                                  |         |          | Parsers Configuration        |              |
| Name                                    | Conflg Value                     |         |          | Name                         | Conflg Value |
| Compression                             | 0                                |         | <b>^</b> |                              | <b>V</b>     |
| Port                                    | 50002                            |         | =        | BITTORRENT                   |              |
| SSL                                     | off                              |         |          | FeedParser                   |              |
| Stat Update Interval                    | 1000                             |         | -        | FIX                          | $\checkmark$ |
| Log Decoder Configuration               |                                  |         |          | ⊞ GeoIP                      |              |
| Name                                    | Config Value                     |         |          | GNUTELLA                     |              |
| ∃ Adapter                               |                                  |         | Â        | I IMAP                       | <b>V</b>     |
| Berkley Packet Filter                   |                                  |         | E        | Device Parsers Configuration |              |
| Capture Interface Selected              |                                  |         |          | Name                         | Conflg Value |
| ∃ Cache                                 |                                  |         |          | actiancevantage              | $\checkmark$ |
| Cache Directory                         | /var/netwitness/logdecoder/cache | 2       |          | actividentity                | <b>V</b>     |
| Cache Size                              | 4 GB                             |         |          | airdefense                   |              |
|                                         |                                  |         |          | Simprost                     |              |

8. The new device will automatically be listed under General > Device Parsers Configuration.

#### Create the index-concentrator-custom.xml

Modify the index-concentrator-custom.xml file to retrieve meta details from log collections.

- 1. Log into the log decoder via console or SSH.
- 2. On the log decoder, go to the /etc/netwitness/ng/envision directory.
- 3. If the **index-concentrator-customer.xml** file does not exist, copy the index-concentrator-custom.xml from the Integration zip file to this directory.
  - If the index-concentator-custom.xml file already exists then append the content to the existing file.
- 4. Navigate to Administration > Devices and check the Log Decoder than click Restart Services.

| Administration | Devices      | 🗄 Tasks 📮 Syst | em                              |                                  |         |                        |
|----------------|--------------|----------------|---------------------------------|----------------------------------|---------|------------------------|
| Groups         |              | Devices        |                                 |                                  |         |                        |
| 🕂 — 🗹   🎟 Vie  |              | + - 🗹   🎟 v    | iew 🕙 📑 Activate 🛛 👼 Deactivate | 🙂 Restart Services 🙂 de Reboot D | evice 🗃 | Device Updates $\odot$ |
| Name           | Address Type | 🔲 Licensed 🔒 💋 | Name ^                          | Address                          | Port    | Туре                   |
|                |              | 🔲 yes 🔒 💋      | vm3105                          | 127.0.0.1                        | 51113   | Reporting Engine       |
|                |              | 🔲 yes 💉        | <b>⊎ vm3106</b>                 | 10.100.53.106                    | 50105   | Concentrator           |
|                |              | 🔲 yes 💋        | vm3107                          | 10.100.53.107                    | 50101   | Log Collector          |
|                |              | 📝 yes 💋        | vm3107                          | 10.100.53.107                    | 50102   | Log Decoder            |

Below is an example of the index-concentrator-custom.xml for the enVision attributes macaddr and node.

```
<key description="macaddr" level="IndexValues" name="eth.host" format="Text" valueMax="100000" />
<key description="node" level="IndexValues" name="node" format="Text" valueMax="100000" />
```

#### Modify the table-map.xml

The table-map.xml file contains the enVision to NetWitness meta map.

- 1. Log into the Log Decoder via console or SSH.
- 2. On the Log Decoder, go to /etc/netwitness/ng/envision/etc.
- 3. Use the name fields in the index-concentrator-custom.xml file to determine the list of attributes which need to be modified in the table-map.xml file.

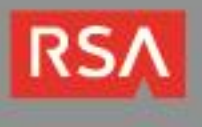

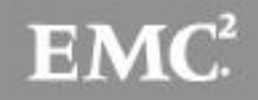

- 4. Copy the table.map.xml from/etc/netwitness/ng/envision/etc to /etc/netwitness/ng/envision.
- 5. Open **/etc/netwitness/ng/envision/table.map.xml** file and modify the field **flags=Transient** to **flags=None** for only the attributes that exist in the name field of the index-concentrator-custom.xml file.

The below table-map.xml maps is an example of the enVision attribute **macaddr** and **node** mapped to the correlated NetWitness attribute, with the flag field modified to **None**.

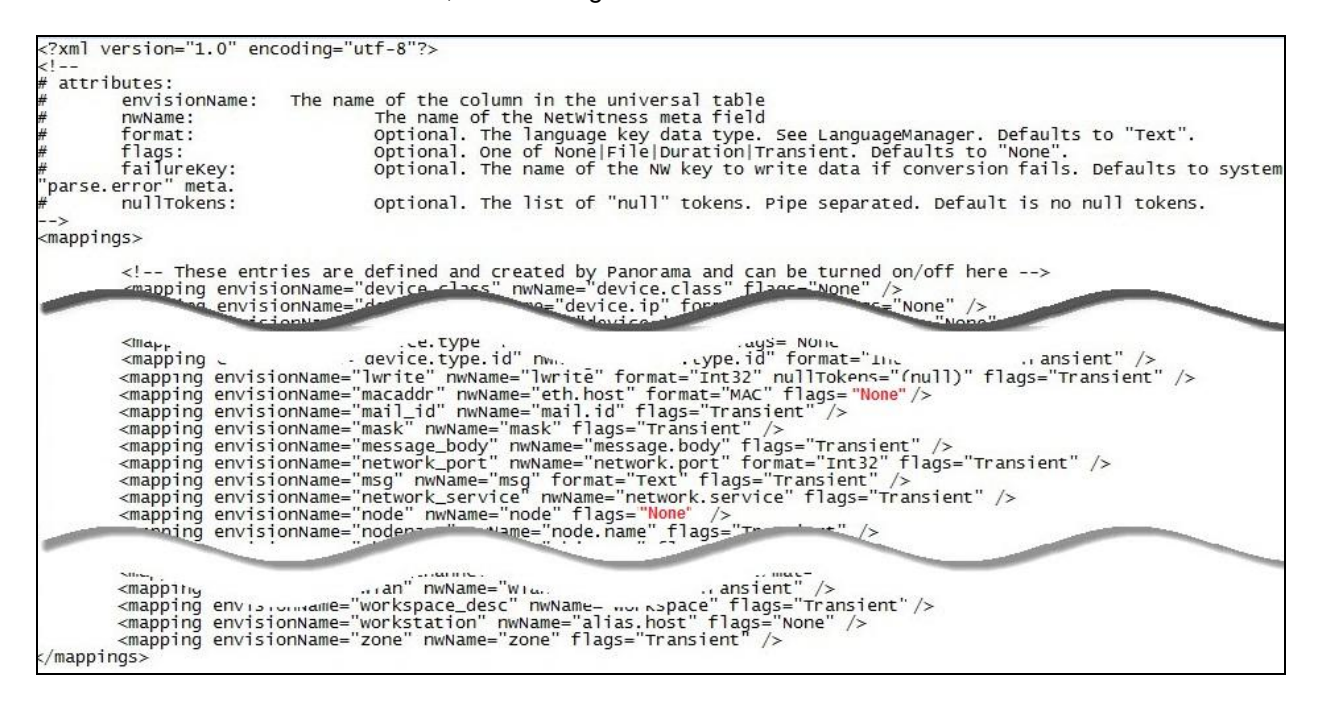

6. Navigate to Administration > Devices and check the Log Decoder than click Restart Services.

| <ul><li>Administration</li></ul> | ⊘ 🗐 De  | vices 🚦 | ≡ Ta | isks (   | 🖵 Syst     | em                |              |                    |             |         |                    |
|----------------------------------|---------|---------|------|----------|------------|-------------------|--------------|--------------------|-------------|---------|--------------------|
| Groups                           |         |         | De   | evices   | 5          |                   |              |                    |             |         |                    |
| 🕂 — 🗹   🎹 Vier                   |         |         | +    | - 2      | 1 I 💷 🗸    | /iew 📀 📑 Activate | 👼 Deactivate | 🙂 Restart Services | 😃 Reboot De | evice 🚡 | 🖥 Device Updates 🖂 |
| Name                             | Address | Туре    |      | Licensed | 2 🖉        | Name ^            |              | Address            |             | Port    | Туре               |
|                                  |         |         |      | yes      | <b>a</b> 💉 | vm3105            |              | 127.0.0.1          |             | 51113   | Reporting Engine   |
|                                  |         |         |      | yes      | <i>"</i>   | <b>⊎ vm3106</b>   |              | 10.100.53.106      |             | 50105   | Concentrator       |
|                                  |         |         |      | yes      | <i>S</i>   | vm3107            |              | 10.100.53.107      |             | 50101   | Log Collector      |
|                                  |         |         |      | yes      | ø          | vm3107            |              | 10.100.53.107      |             | 50102   | Log Decoder        |

7. The Log Decoder is now ready to parse events for this device.

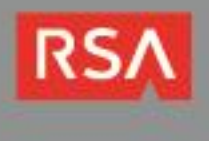

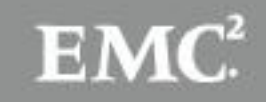

## **Partner Product Configuration**

#### **Before You Begin**

This section provides instructions for configuring the Raz-Lee iSecurity with RSA Security Analytics. This document is not intended to suggest optimum installations or configurations.

It is assumed that the reader has both working knowledge of all products involved, and the ability to perform the tasks outlined in this section. Administrators should have access to the product documentation for all products in order to install the required components.

All Raz-Lee iSecurity components must be installed and working prior to the integration. Perform the necessary tests to confirm that this is true before proceeding.

#### SIEM Syslog Configuration

Numerous iSecurity products integrate with SEM/SIEM systems by sending security alerts instantaneously to these systems; web-based alerts are supported using Twitter <u>www.twitter.com</u> (can transmit up to 1000 lines per second). Message alerts contain detailed event information about application data changes, deletes or reads of objects and files, emergency changes in user authorities, IFS viruses detected, malicious network access to the IBM i and more.

Use iSecurity Audit to set SIEM general alert definitions and use iSecurity Action to determine if SIEM alerts will be generated in individual cases.

The iSecurity SIEM Syslog feature sends event alerts from various IBM i facilities (such as logs and message systems) to a remote RSA Security Analytics server within a range of severities such as Emergency, Alert, Critical, Error, Warning and more.

1. Type **STRAUD** on the IBM i command line; the iSecurity Audit main menu appears. Select option **81**. **System Configuration**.

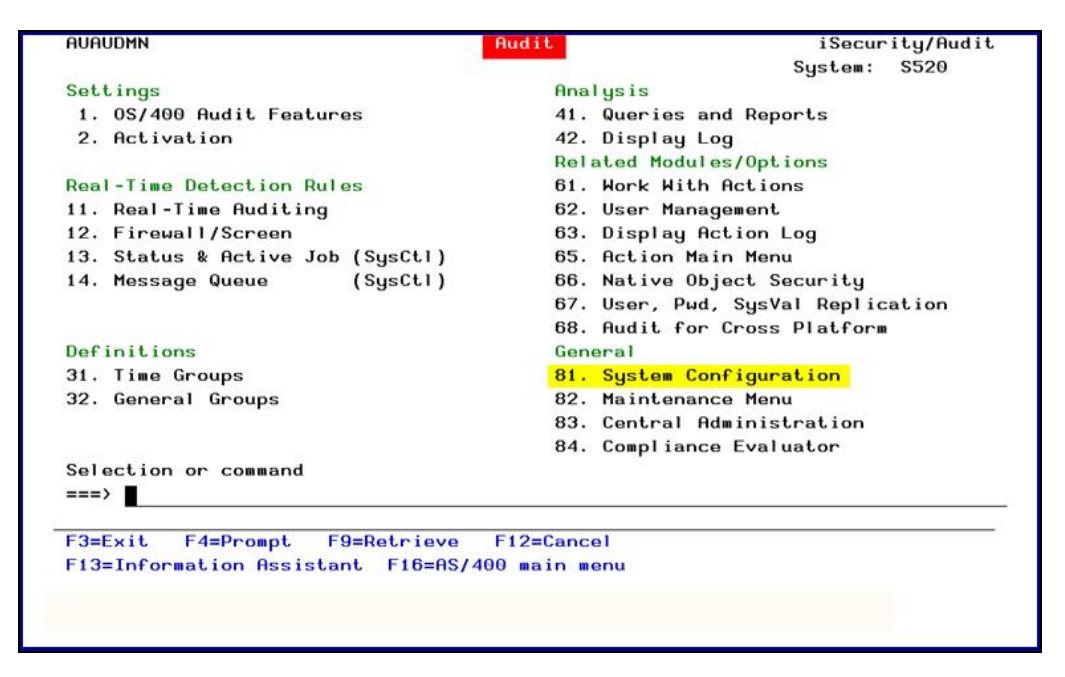

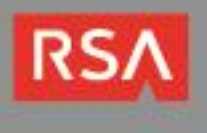

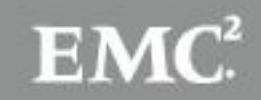

2. From the iSecurity/Base System Configuration menu, select option 31. Syslog Definitions.

| iSecurity/Base Syst                                                                                                    | em Configuration                                                                                                    |
|----------------------------------------------------------------------------------------------------|----------------------------------------------------------------------------------------------------|
| Select one of the following:                                                                                                    |                                                                                                    |
| Audit<br>1. General Definitions<br>5. Auto start activities in ZAUDIT<br>9. Log & Journal Retention<br>Action *FYI* Mode Active<br>11. General Definitions<br>12. SMS Definitions<br>13. E-Mail Definitions | Central Administration<br><b>31. Syslog Definitions</b><br><b>32. SNMP Definitions</b><br><b>33. Twitter Definitions</b><br>Authentication<br><b>71. Setup</b> |
| Security Event Manager (SEM/SIEM) 21. OSYSOPR and other message queues                                                                                                    | General<br>91. Language Support                                                                                                    |
| 22. QAUDJRN Type/Sub Severity Setting                                                                                                    | 99. Copyright Notice                                                                                                    |
| Selection ===>                                                                                                    |                                                                                                    |
| Release ID                                                                                                    | 11.5 11-01-27 44DE466 520 7459<br>1 1                                                                                                    |

3. In the **SYSLOG Definitions** screen define whether to send Syslog messages and if so to which IP address, from which facility (list of optional facilities below), in what range of severity (list below) and the format of the message.

| Send SYSLOG messages<br>Destination address                              | s                                  | Y=Yes, N=No, A=Action<br>62.248.19                                       | only                      |
|--------------------------------------------------------------------------|------------------------------------|--------------------------------------------------------------------------|---------------------------|
|                                                                          |                                    |                                                                          |                           |
| "Facility" to use .                                                      | 9                                  | CLOCK DAEMON                                                             |                           |
| "Severity" range to                                                      | auto send . $0 - 7$                | Emergency - DEBUG                                                        |                           |
| Sends QAUDJRN edited                                                     | d messages. Use F22                | to set.                                                                  |                           |
| Send all or after fi                                                     | ilter N                            | A=All, F=After filter                                                    |                           |
| Convert data to CCS                                                      | (D 0                               | 0=Default, 65535=No c                                                    | onversion                 |
| Maximum length                                                           | 1024                               | 128-9800                                                                 |                           |
| Message structure .                                                      | &4 iS                              | ecurity/ &5 : &3 &1                                                      |                           |
|                                                                          |                                    |                                                                          |                           |
| Mix Variables and co                                                     | onstants (except &,                | %) to compose message:                                                   |                           |
| &1=First level msg                                                       | &3=Msg Id.                         | &4=System                                                                | &5=Module                 |
| &6=Prod Id.                                                              | &7=Audit type                      | &8=Host name                                                             | k9=User                   |
|                                                                          | &M=Minute                          | &S=Second                                                                | &X=Time                   |
| &H=Hour                                                                  |                                    |                                                                          | D-1-                      |
| &H=Hour<br>&d=Day in month                                               | &m=Month (mm)                      | &y=Year (yy)                                                             | xx=Date                   |
| &H=Hour<br>&d=Day in month<br>&a/&A=Weekday (abbr/                       | &m=Month (mm)<br>/full)            | &y=Year (yy)<br>&b/&B=Month name (abbr/f                                 | ull)                      |
| &H=Hour<br>&d=Day in month<br>&a/&A=Weekday (abbr/                       | &m=Month (mm)<br>/full)            | &y=Year (yy)<br>&b/&B=Month name (abbr/f                                 | ull)                      |
| &H=Hour<br>&d=Day in month<br>&a/&A=Weekday (abbr/<br>F3=Exit F12=Cancel | &m=Month (mm)<br>/full)<br>F22=Set | &y=Year (yy)<br>&b/&B=Month name (abbr/f<br>SYSLOG handling per audit su | xx=Date<br>ull)<br>b-type |

4. By using iSecurity Firewall -> 81. System Configuration -> 8. SYSLOG, a user can decide whether they want the SYSLOG to contain all Firewall events (2=All), Rejects only (1) or none (0).

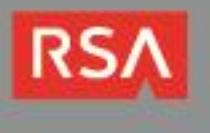

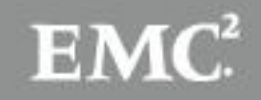

5. To prompt and receive alerts, define an Alert Message in Action (STRACT  $\rightarrow$  31. Work with Actions).

|                                                                                                    | Wor                                                                                                    | k with Actions                                               |          |              |        |
|----------------------------------------------------------------------------------------------------|----------------------------------------------------------------------------------------------------|--------------------------------------------------------------|----------|--------------|--------|
|                                                                                                    |                                                                                                    |                                                              | Posit    | ion to:      |        |
| Type options, pre<br>1=Select 3=Co                                                                                                    | ss Enter.<br>py 4=Delete                                                                                                    | 5=Run Action                                                 | 7=Rename | 8=Where used |        |
| Opt Action<br>■ *FORGOT<br>QSEC111955<br>- QSEC114512<br>- QSEC120754<br>- QSEC121040<br>- QSEC122323<br>- QSEC122533<br>- QSEC170020 | Description<br>Keep user FORG<br>Created by Act<br>Created by Act<br>Created by Act<br>Created by Act<br>Created by Act<br>Created by Act<br>Created by Act | 0T always *ENAE<br>ionZ<br>ion 2<br>ion<br>ion<br>ion<br>ion | BLED     |              |        |
| F3=Exit F6=Add                                                                                                    | new F8=Prin                                                                                                    | t F12=Cancel                                                 |          |              | Bottom |

6. Type 1 to select an Action to modify or press F6 to add a new Action. Follow the definitions screens to define pre-defined message text and one or more recipient addresses. You may prefer to have the system send a default message or you may select a pre-defined message. Finally, specify how to send the alert using the screen below.

| Type cho                                 | ices, press Enter                                            |                                                      |             |
|------------------------------------------|--------------------------------------------------------------|------------------------------------------------------|-------------|
| Action<br>Descri                         | Name<br>ption                                                | ACT001                                               |             |
| Define a                                 | lert message reci                                            | pients                                               |             |
| 1=E-mai<br>8=Syslo                       | l 2=Message Queu<br>g 9=SNMP                                 | ie 3=User 4=Remote User 5=LAN user 6=St<br>T=Twitter | 1S 7=Specia |
| Messag                                   | P ID                                                         | #AUTO #AUTO Message ID                               |             |
| Tune                                     | Recipient addres                                             | **************************************               |             |
| Type<br>1                                | Recipient addres                                             | ss, *USER, *DEV, *JOB, *SYSTEM                       |             |
| Type<br>1<br>2<br>8                      | Recipient addres<br>MARKETING@RAZLEE<br>QSECOFR              | ss, *USER, *DEV, *JOB, *SYSTEM                       |             |
| Type<br>1<br>2<br>8<br>9                 | Recipient addres<br>MARKETING@RAZLEE<br>QSECOFR              | ss, *USER, *DEV, *JOB, *SYSTEM                       |             |
| Type<br>1<br>2<br>8<br>9                 | Recipient addres<br>MARKETING@RAZLEE<br>QSECOFR              | ss, #USER, #DEV, #JOB, #SYSTEM                       |             |
| Type<br>1<br>2<br>8<br>9<br>-            | Recipient addres<br>MARKETING@RAZLEE<br>QSECOFR              | ss, *USER, *DEV, *JOB, *SYSTEM                       | More        |
| Type<br>1<br>2<br>8<br>9<br>-            | Recipient addres<br>MARKETING@RAZLEE<br>QSECOFR              | ss, *USER, *DEV, *JOB, *SYSTEM                       | <br>More    |
| Type<br>1<br>2<br>8<br>9<br>-<br>F3=Exit | Recipient addres<br>MARKETING@RAZLEE<br>QSECOFR<br>F4=Prompt | F12=Cancel                                           | More        |

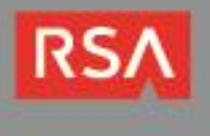

#### Modify Alert Message

Your rule may send alert messages to designated personnel via one or more of the following methods:

- E-mail
- Local workstation message queue using the SNDMSG TOMSGQ command
- Local user message queue using the SNDMSG TOUSER command
- Remote user on another System over the SNADS network using the SNDNETMSG command
- SMS to a cellular telephone
- SYSLOG
- SNMP

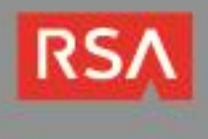

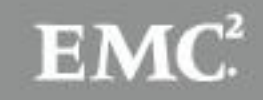

# **Certification Checklist for RSA Security Analytics**

Date Tested: December 2, 2013

| Certification Environment |                     |                       |  |  |
|---------------------------|---------------------|-----------------------|--|--|
| Product Name              | Version Information | Operating System      |  |  |
| RSA Security Analytics    | 10.2SP2             | Virtual Appliance     |  |  |
| IBM-i                     | 7.1                 | OS/400 V5R3 or higher |  |  |
| Raz-Lee iSecurity         | 11.4                | IBM-i                 |  |  |
|                           |                     |                       |  |  |

| Security Analytics Test Case                                 | Result                                                           |
|--------------------------------------------------------------|------------------------------------------------------------------|
| Device Administration                                        |                                                                  |
| Partners device name appears in Device Parsers Configuration | $\checkmark$                                                     |
| Device can be enabled from Device Parsers Configuration      | $\checkmark$                                                     |
| Device can be disabled from Device Parsers Configuration     | $\checkmark$                                                     |
| Device can be removed from Device Parsers Configuration      | $\checkmark$                                                     |
| Investigation                                                |                                                                  |
| Device name displays properly from Device Type               | $\checkmark$                                                     |
| Displays Meta Data properly within Investigator              |                                                                  |
| GLS / PAR                                                    | $\checkmark$ = Pass $\times$ = Fail N/A = Non-Available Function |

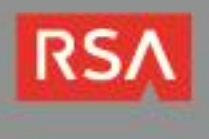

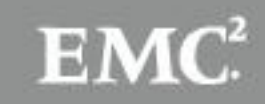

## Appendix

#### Security Analytics Disable Device Parser

To disable the Security Analytics Integration Package but not delete the XML from the system, perform the following:

- 1. From the Security Analytics menu, select **Administration > Devices**.
- 2. Check your Log Decoder from the **Devices** list and then select View > Config.

| De | evices   |                |                    |                    |                 |                      |
|----|----------|----------------|--------------------|--------------------|-----------------|----------------------|
| +  | - 🛛      | 🛄 View 💿 📑 Act | ivate 👼 Deactivate | 😃 Restart Services | U Reboot Device | e 🗃 Device Updates 📀 |
|    | Licensed | 👔 System       |                    | Address            | Po              | rt Type              |
|    | yes 🔒    | Stats          |                    | 127.0.0.1          | 51              | 113 Reporting Engine |
|    | yes      | Explore        |                    | 10.100.53.97       | 50              | 105 Concentrator     |
|    | yes      | E Logs         |                    | 10.100.53.98       | 50              | 101 Log Collector    |
|    | yes      | Security       |                    | 10.100.53.98       | 50              | 102 Log Decoder      |

- 3. From the **Device Parses Configuration** window, scroll down to the device you wish to disable and uncheck the box.
- 4. Click Apply to save settings.

#### Security Analytics Remove Device Parser

To remove the Security Analytics Integration Package files from the environment, perform the following:

- 1. Connect to the Security Analytics Log Decoder/Collector Server using SSH and open the /etc/netwitness/ng/envision/etc/devices folder.
- 2. Search for the device you are targeting for removal and delete the folder containing the device xml.
- Returning the system to its original state will require additional changes to the table-map.xml and indexconcentrator-custom.xml files. To identify which variables were added locate the zip file downloaded from the RSA Website and open the index-concentrator-custom.xml contained within.
- 4. Edit **index-concentrator-custom.xml** on the SA server removing only the lines present in the **index-concentrator-custom.xml** extracted from the zip.

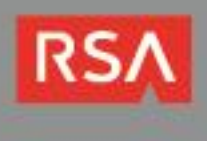

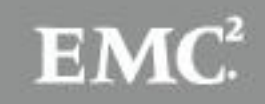